## 本市市庫收入繳款書及支出收回書新增多元繳費功能 民眾宣導單

- 一、新增台灣 Pay QR Code 行動支付管道(每筆手續費 10 元由繳款人負擔,單筆交易限額 200 萬元)。
- 二、可於本市臺銀公庫服務網,點選「繳費狀態查詢」鍵,查詢收入繳 款書繳費情形使用,依繳款情形說明如下:
  - (一) 待繳費: 可線上下載台灣 Pay QR Code 供線上繳款使用。
- (二)已繳款:可線上列印「繳費證明單」。
- 三、收入繳款書及支出收回書新增銷帳編號繳款。
- 四、有關網頁操作及圖示說明,請詳參下一頁。

## 操作及圖示說明

一、收入繳款書新增台灣 Pay QR Code 位置及銷帳編號繳款介紹:

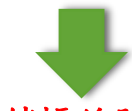

臺中市市庫收入繳款書銷帳編號 會計年度114 114102002000003 13974540000038 66\* 第 缴款人或缴款機關 收入機關代號及名稱 歲入預算科目名稱及代號 額(元) 金 聯 11401010201000000 04150 04150 税課收入-遺產及贈與稅-遺產 66 由 臺中市政府財政局 臺中市政府财政局 收 税 赦 市庫交 金額(大寫): 陸拾陸元整 款項說 缴款人或缴款 明 填 發 機 膈 收 款 市 庫 TEST 02002 名稱 臺中市政府 長官 簽章 ~機關收執 填單人姓名及電話 Б 晶茂資訊 04-22228888 须自接手续费 填發日期 中華民國 114 年 1 月 17 日

「本繳款書可至市庫代理銀行臺灣銀行臺中分行或臺灣銀行各分行、大里區農會、太平區 農會、潭子區農會、新社區農會、沙鹿區農會、外埔區農會、神岡區農會、烏日區農會后 里區農會、龍井區農會、石岡區農會、大肚區農會、和平區農會、大安區農會、彰化銀東 勢分行、華南銀行清水分行繳納」。 二、本市臺銀公庫服務網「多元繳費查詢」

(一)點選公庫服務網首頁台灣地圖之臺中市(網址如下)後直接點選 繳費狀態查詢功能:

https://nept.bot.com.tw/logIn.jsp

> 公庫服務網首頁點選繳費狀態查詢功能。

|   | 臺銀首頁             | 請輸入使用者代號、密碼及圖形驗證碼以開始使用本系統                  | and the second second |
|---|------------------|--------------------------------------------|-----------------------|
|   | 常見問題             | 幕市別: 重中市 🔹                                 |                       |
|   | e企合成網            | 使用者代號:「加加人住戶書代號                            |                       |
|   | 邀費狀態直跨           | 使用者密碼: 前無人創品                               | <b>位</b> 中市政府         |
|   | Coursion *       |                                            | 公告訊息                  |
|   | TREAMERS         |                                            | 111228 1230           |
| ( | て石酔、             | <b>法田</b> 史 / ·                            |                       |
|   | 个 須 翔 八<br>號、使 用 | 使用省代 · · · · · · · · · · · · · · · · · · · |                       |
|   | 圖形馬              | 驗證碼                                        |                       |

執行輸入銷帳編號、金額及驗證碼後點選查詢單據。

● 臺灣銀行 公庫服務網

|        | 金額:[請報入]  | 金額 ()    |     |
|--------|-----------|----------|-----|
|        |           |          |     |
| 圖形驗證碼: | [請輸入右例驗證] | ZC2X III | 動治日 |
|        |           |          |     |

(二)未繳費查詢後畫面:頁面出現「台灣 Pay QR Code」,供掃瞄作線 上繳款使用

- 1. 該筆收入繳款書狀態顯示為<u>待繳費(紅色框框)</u>。
- 利用頁面上顯示之台灣 Pay 行動支付 QR Code 圖示,即可 使用「台灣 Pay」軟體掃瞄該圖示進行行動支付作業。

| 繳費狀態查詢結果                                |
|-----------------------------------------|
| 會計年度114                                 |
| 銷帳編號 13974540000038                     |
| 預算科目名稱 <mark>稅課收入- 遗產及贈與稅- 遗產稅</mark>   |
| 繳款人繳款機關<br>臺中市政府財政局                     |
| 收入機關名稱 臺中市政府財政局                         |
| 填發機關 <mark>臺中市政府</mark>                 |
| 合計金額 <mark>66</mark>                    |
| 買 」 」 「 」 」 「 」 」 」 」 」 」 」 」 」 」 」 」 」 |
| 單據狀態時間 <mark>製單日期:114/01/17</mark>      |
| 台湾Pay 繳費QR Code                         |
| 返回查詢頁                                   |

註:每筆手續費10元由繳款人負擔,單筆交易限額200萬元。

(三)已繳款之收入繳款書可線上查詢及列印「繳費證明單」。

1. 該筆收入繳款書狀態顯示為<u>已繳款(紅色框框)</u>。

2. 點選「列印繳費證明單」。

繳費狀態查詢結果

| 會計年度        | 114              |
|-------------|------------------|
| 銷帳編號        | 13978040000035   |
| 預算科目名稱      | 税課收入-印花税-印花税     |
| 繳款人繳款機關     | 臺中市政府財政局         |
| 收入機關名稱      | 臺中市政府財政局         |
| <b>填發機關</b> | 臺中市大里地政事務所       |
| 合計金額        | 22               |
| 單據狀態        | 已繳款              |
| 單據狀態時間      | · 聚單日期:114/01/15 |

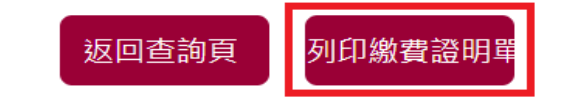

▶ 顯示繳費證明單。

|   |         | 繳費證明單<br>公庫服務網緻要與                |
|---|---------|----------------------------------|
|   | 會計年度    | 114                              |
|   | 銷帳編號    | 13978040000035                   |
|   | 預算科目名稱  | 税課收入-印花税-印花税                     |
| B | 缴款人缴款機關 | 臺中市政府財政局服務網驗                     |
|   | 收入機關名稱  | 臺中市政府財政局                         |
|   | 合計金額    | 33                               |
|   | 填發機關    | 臺中市大里地政事務所                       |
|   | 填發日期    | 中華民國114年01月15日                   |
|   | 公庫服務網繳  | <b>畫灣銀行臺中分行</b><br>중 114.01.15 중 |

电子收乾章

## 三、收入繳款書及支出收回書新增銷帳編號繳款

(一)新增收入繳款書及支出收回書右上角銷帳編號可繳費,可透過各金 融機構匯款、自動櫃員機、網路銀行及網路ATM 等管道繳款。

| 會計年度114<br>1141020020000003          |                               |                    |             |            |                   | 000038       | <b>8</b> 66 | <b>       </b>   <br>j∗ |            |
|--------------------------------------|-------------------------------|--------------------|-------------|------------|-------------------|--------------|-------------|-------------------------|------------|
| 歲入預算科目名稱.                            | 及代號                           | 金                  | 潮           | 〔〔〔〕       | 缴款人或缴款機關          | 收入机          | 度間イ         | 大號1                     | <b>叉名稱</b> |
| 11401010201000000<br>税課收入-遺產及贈购<br>税 | 税-遺産                          |                    |             | 66         | 04150<br>臺中市政府財政局 | 04150<br>臺中市 | 节政人         | 存財』                     | 改局         |
| 金額(大寫): 陸拾陸                          | 主元整                           |                    |             |            |                   |              |             |                         |            |
| 款项说明                                 | 垆                             | 1 發                | 機           | 跼          | 台灣Pay繳費QR code    | 收            | 款           | 市                       | 庫          |
| TEST                                 | 名稱<br>臺<br>長官<br>簽章           | 002<br>中市政府        |             |            |                   |              |             |                         |            |
|                                      | 填<br>晶茂資訊<br>04-22228<br>填發日期 | 單人姓<br>888<br>中華民國 | 名及<br>114年1 | 電話<br>月17日 | 項負擔手續費10元         |              |             |                         |            |

「本繳款書可至市庫代理銀行臺灣銀行臺中分行或臺灣銀行各分行、大里區農會、太平區 農會、潭子區農會、新社區農會、沙鹿區農會、外埔區農會、神岡區農會、烏日區農會后 里區農會、龍井區農會、石岡區農會、大肚區農會、和平區農會、大安區農會、彰化銀東 勢分行、華南銀行清水分行繳納」。

| 字第 11421421                          | 002790000001 就                               |                       |                   |      | 1      | 398114000 | 000 | 1 1* |     |
|--------------------------------------|----------------------------------------------|-----------------------|-------------------|------|--------|-----------|-----|------|-----|
|                                      |                                              | 原支付                   | 款項                |      |        |           |     | 维力   | 长人或 |
| 支用機關代號<br>及名稱                        | 關代號 科目代號及名利<br>稱 (垫付款案號及名:                   |                       | 款項所屬<br>年月        | 金額   | 付款憑單編號 | 收回金額      |     | 繳款機關 |     |
| 03123<br>臺中市清水區<br>戶政事務所<br>金額(大寫):1 | 11433712301010110<br>民政支出-一般行政<br>管理-人員維持費*人 | -行政<br>事費             | 114/01            | 1    | test   |           | 1   | 品茂實。 | π.  |
| 支出收                                  | 回說明事項                                        |                       | 填                 | 發 機  | 駲      | 收         | 款   | 市    | 庫   |
| test                                 |                                              | 主动                    | 庠會計               | 機關   | 首長     |           |     |      |     |
|                                      |                                              |                       |                   |      |        |           |     |      |     |
|                                      |                                              |                       |                   |      |        |           |     |      |     |
|                                      |                                              | 見龙姿                   | 填單                | 人姓名及 | 電 話    |           |     |      |     |
|                                      |                                              | <u> 晶茂資</u><br>04-222 | 填 單<br>訊<br>28888 | 人姓名及 | 電 話    |           |     |      |     |

(二)繳款方式

如圖示收入繳款書或支出收回書右上角條碼下方之 14 碼數字 為銷 帳編號,繳款人可利用銷帳編號以下列管道繳款:

- 各金融機構櫃檯匯款:至各金融機構以匯款方式繳款,匯款單解 款行為「臺灣銀行臺中分行」,戶名「臺中市政府」,帳號則填入 銷帳編號。
- 2. 自動櫃員機及網路ATM:可持金融卡在自動櫃員機上繳款,選擇「轉帳」交易(若持臺灣銀行金融卡在該行自動櫃員機繳款,則選擇自行轉帳交易),<u>轉入行輸入「004」,轉入帳號則輸入銷帳編號</u>,非約定轉帳每日限額新臺幣3萬元。選擇「繳費」交易時,每日轉繳限額新臺幣200萬元。
- 網路銀行:使用網路銀行轉帳,轉入行代號輸入「004」,轉入帳 號輸入銷帳編號,轉繳限額依該網路銀行所屬行庫規定。
- 4. 轉帳匯款手續費依各家金融機構規定,並由繳款人負擔。
- 註:臺灣銀行不受理臨櫃存入銷帳編號(虛擬帳號),至臺銀臨櫃存入須 持公庫服務網開立之市庫收入繳款書或支出收回書,櫃檯才會受 理。
- (三) 繳款後之收據查詢

查詢收據步驟請參考本宣導單第三頁,由「繳費狀態查詢」區下 載。